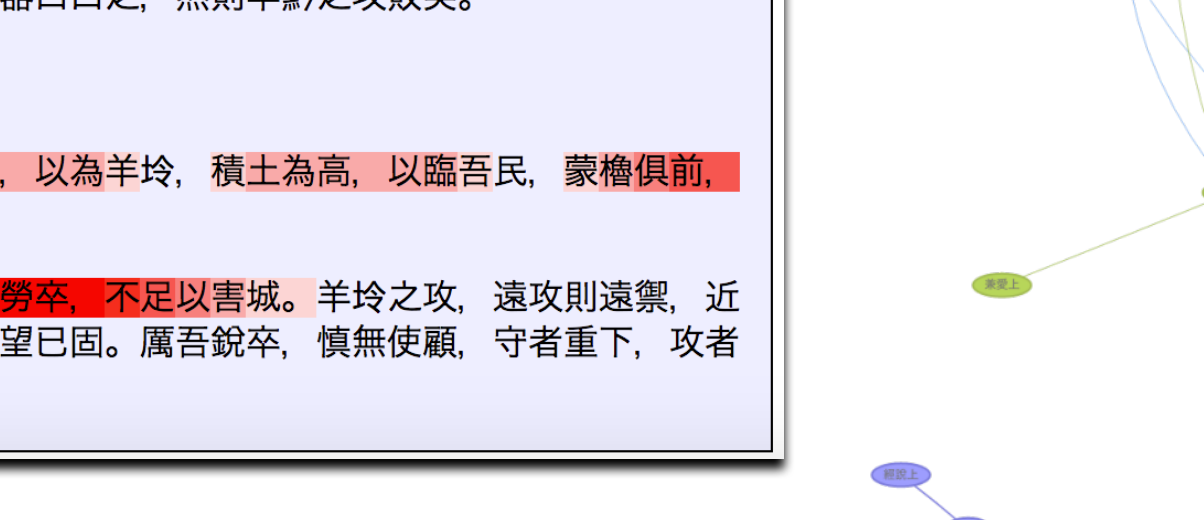

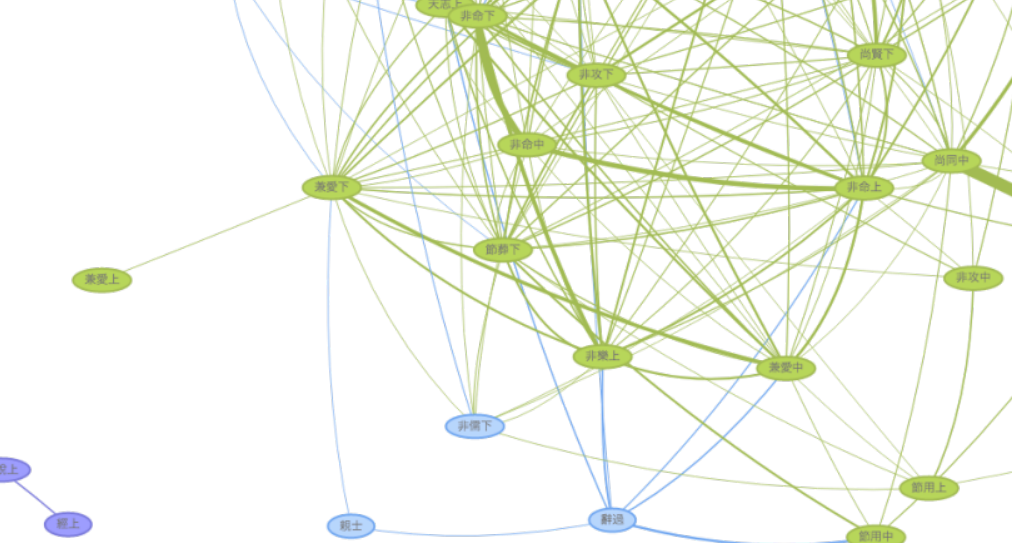

## **Text mining the Chinese classics**

Donald Sturgeon Department of Computer Science Durham University djs@dsturgeon.net

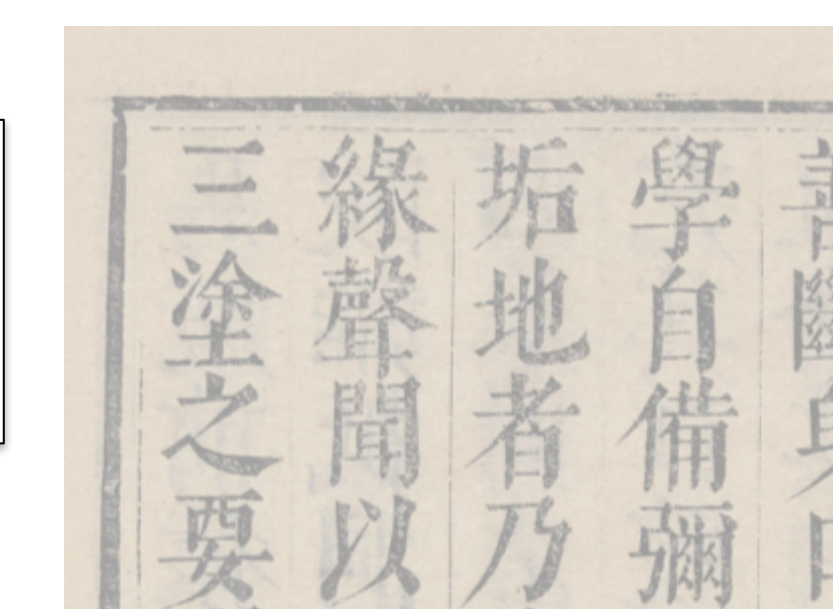

## Overview

- General introduction to ctext.org
  - Organization and principles
- Locating and using texts on ctext.org
  - Setup
  - Search
  - Editing
- Digital tools for textual analysis & visualization
  - Text reuse
  - Pattern search (regular expressions)
  - Visualization

## Fundamental types of data

|                    |                    | In                                   | nag                | es                      |                            | -               |   |                   | Wik    |
|--------------------|--------------------|--------------------------------------|--------------------|-------------------------|----------------------------|-----------------|---|-------------------|--------|
|                    |                    | 1                                    |                    |                         |                            |                 |   |                   | 1<br>2 |
| 以太原黎族陶唐舊民奉使安撫不踰本封因 | 部盗賊隋大業十二年煬帝之幸樓煩時也帝 | 步選捕馬可東之來兵馬乃令帝教後計甫近安撫大使郡文武官治能不稱職者並委帝熟 | 初帝自衛尉卿轉右驍衛將軍奉詔為太原道 | 起義旗至發引九四十八日明 毛 晋 胡 震亨同校 | 唐陝東道六行臺三部尚書王祖國祭王郡開國公臣温大雅撰。 | 大唐創業起居注卷之圖書館珍藏印 | J | $\leftrightarrow$ | 4      |
|                    |                    |                                      |                    |                         | 4                          | \k.             |   | l                 |        |

| Wiki -> 7                                     | 上唐創業却民注 -> 券一                                              | Transcriptions                                                          |                            |
|-----------------------------------------------|------------------------------------------------------------|-------------------------------------------------------------------------|----------------------------|
| <u>, , , , , , , , , , , , , , , , , , , </u> |                                                            |                                                                         | Edit][History]             |
| 《卷一                                           | - »                                                        | <u>view</u>                                                             |                            |
|                                               | 起義旗至發引凡四                                                   | 日八十四                                                                    |                            |
| 2 💌                                           | 初,帝自衛尉卿輔                                                   | 專右驍衛將軍,奉詔為太原道安排                                                         | 無大使。郡文                     |
|                                               | 武官治能不稱職者                                                   | 皆,並委帝黜陟選補焉。河東已 <sup>3</sup>                                             | 來兵馬仍令帝                     |
|                                               | 徵發,討捕所部諸                                                   | 盗賊。隋大業十二年,煬帝之幸相                                                         | 婁煩時也。帝                     |
|                                               | 以太原黎庶,陶郿                                                   | 唐舊民,奉使安撫,不逾本封,[                                                         | 因私喜此行,                     |
|                                               | 以為天授。所經之                                                   | 之處,示以寬仁賢智,歸心有如歸                                                         | 影響。                        |
| 3 💴 🎟                                         | 煬帝自樓煩遠至飛                                                   | 馬門,為突厥始畢所圍,事甚平 <sup>」</sup>                                             | 城之急。賴太                     |
|                                               | 原兵馬及帝所徵兵                                                   | <聲勢繼進,故得解圍,僅而獲9                                                         | 免。遂向東                      |
|                                               | 都,仍幸江都宫。                                                   | 。以帝地居外戚,赴難應機,乃                                                          | 詔帝率太原部                     |
|                                               | 兵馬,與馬邑郡;                                                   | 于王仁恭北備邊朔。帝不得已而行                                                         | <b>行,竊謂人</b>               |
|                                               | 日:「匈奴為害自                                                   | 目,古患之,周秦及漢魏,歷代 <b>[</b>                                                 | 听不能攘,相                     |
|                                               | 為勍敵者也。今」                                                   | 上甚憚塞虜,遠適江濱,反者多)                                                         | 於蝟毛,群盜                     |
|                                               | 所在蜂起。以此                                                    | <sup>隆</sup> 胡,將何以濟大其或者殆以俾(<br>5.4.5.1.5.5.5.5.5.5.5.5.5.5.5.5.5.5.5.5. | 餘。找冨用長                     |
|                                               | 策以馭乙,和親口                                                   | 而使乙,令具畏威懷患,在 <u>幺一</u> 。                                                | 举。」<br>                    |
| 4 💌 🎟                                         | 既至馬邑,帝與伯                                                   | 二恭兩軍兵馬不越五千餘人,仁                                                          | 恭以兵少甚                      |
|                                               | 懼。帝知其意,因                                                   | ↓謂之曰: │突厥所長,惟恃騎∮                                                        | 射。見利即<br>                  |
|                                               | 前,知難便走,原<br>为 一,如 一, 一, 一, 一, 一, 一, 一, 一, 一, 一, 一, 一, 一,   | 虬馳電卷,不恒具陴。以弓矢為)<br>- 然如白印,落水黄为日宫,                                       | 1\牙,以甲胃<br>2\关 <b>度</b> 为国 |
|                                               | 局常服。除个列行<br>                                               | 丁,宫燕疋所。逐水早為居至,」                                                         | 从 <b>牛</b> 馬為車             |
|                                               | 種, 防止水别, 用<br>弗, 中国后行, 内                                   | Q.無慚巴。無警夜巡查之穷,無4<br>K.E.T.目、由之免許。四兆六寸                                   | 南聖頭種之                      |
|                                               | 頁。中國共行,                                                    | 国火丁疋。兴之冉耿,干彤立功<br>中如無利,白然不本。尚へ即 <u>十</u> 5                              | 。今石回共加                     |
|                                               | 局, 百兵川灯, 1<br>坪、土、山殿, 萬                                    | X邓杰有,日然个不。百分至土1<br>他们图方。」 仁共以齐陈宗子近3                                     | <b>江丞,</b> 孤观紦<br>祖,       |
|                                               | 1反 <sup>,</sup> 石 小 / 八 戦 <sup>1</sup> 美<br>一 田 , <b> </b> | 泄以回1f°」——尔以市阴至之如7<br>5动法里。九箱估能醉时之一千                                     | 成'百川祖<br>经人,你合足            |
|                                               | 上' 乖 巾 川 / / / /                                           | 1、 现 走 开 ° 儿 间 仄 肥 剜 划 有 二 丁 [                                          | <b>坏八,</b> 以反因             |

## Not a "traditional" text database

- *Not* a collection of reviewed, *authoritative* text
  - Databases of this type:
    - Academia Sinica 漢籍全文
    - CHANT / 漢達文庫, etc.
- Instead: methods of navigating primary sources
  - Authority does *not* derive from expert review
  - Instead: verification of evidence by individual users
    - In particular: primary source materials

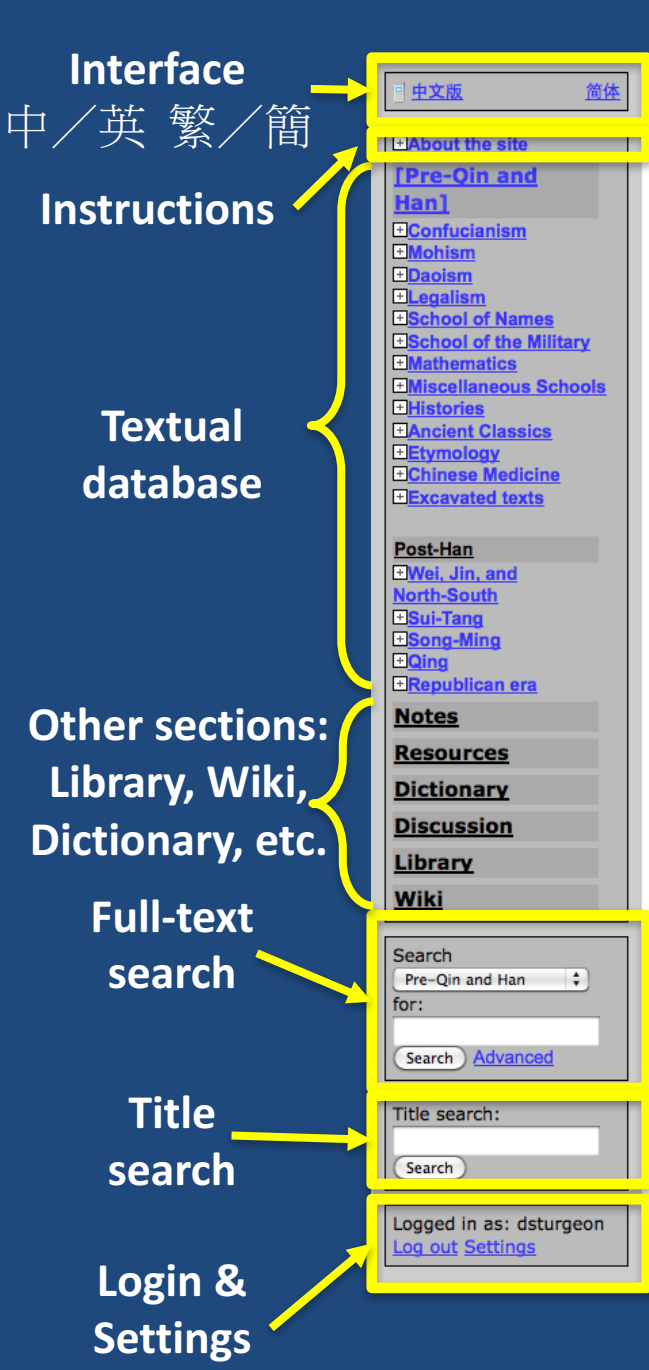

### File Chinese Text Project

#### 《先秦兩漢 - Pre-Qin and Han》 🛽 📼

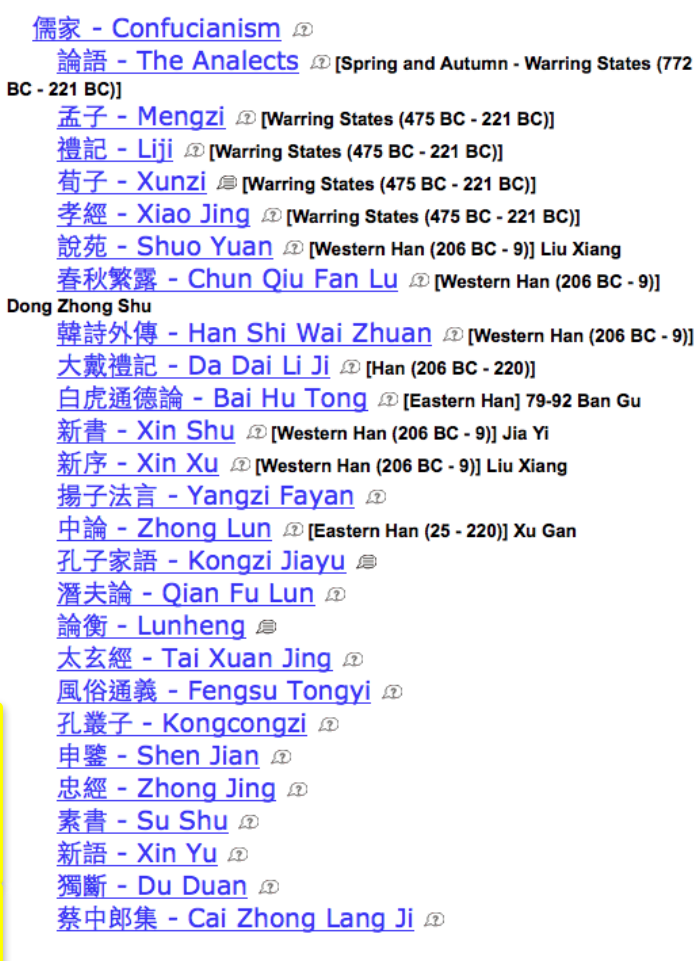

<u>墨家 - Mohism</u> 愈 <u>墨子 - Mozi</u> 愈 [Spring and Autumn - Warring States (772 BC - 221 BC)] <u>魯勝墨辯注敘 - Mo Bian Zhu Xu</u> 愈 [Western Jin (265 - 317)] Lu Sheng

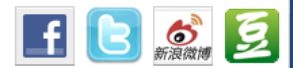

Show translation:[None] [English] Related resources

Full-text search Search Pre-Qin and Han for: Search Advanced

Discussion

<u>此处「子有鐘鼓」似当为「子有锺鼓」</u> 《或謂皮相國》電子文本第2段「趙王封孟嘗君以武城」 <u>奥第3段首句重複</u> 《或謂皮相國》電子文本第2段 [More (449 total)] 「趙王封孟嘗君以武城」與第3段首句重複 Comment or ask a question about Pre-Oin and Han

#### Publications

 D Zen and comparative studies: part two of a two-volume sequel to Zen and Western thought
 D Contemporary Chinese philosophy
 Human virtue and human [More (812 total)] excellence

#### Library Resources

(明)馬蒔撰 <u>黃帝內總價權注證發微</u>
(漢)張機述(晉)王叔和編(金)成無已注 <u>註解傷寒</u>
論《四部歲刊初編》本
(宋)吉天保編 <u>孫子集注</u>《四部歲刊初編》本
<u>六韜、吳子、司馬法</u>《四部歲刊初編》本
<u>後漢書</u>《武英殿二十四史》本 [More (1182 total)]

# **Finding Texts**

- Left-hand side => "Title search"
- Possible results:

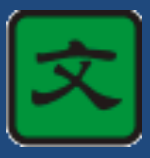

Transcription (text DB) (not user editable)

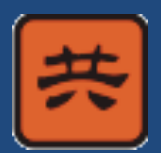

Transcription (wiki) (user editable)

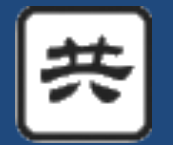

Transcription (OCR, wiki) (uncorrected, editable)

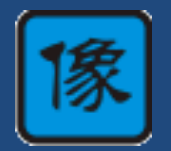

Scanned primary source (not a transcription)

• Example:

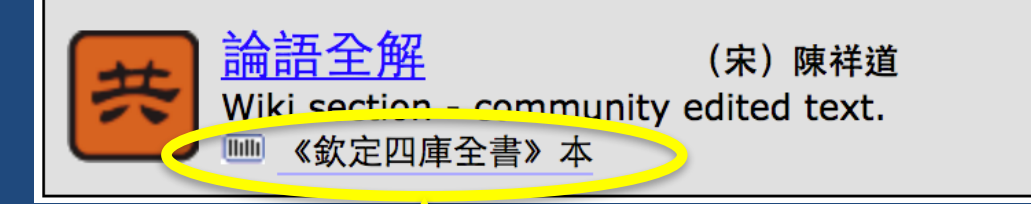

Indicates this transcription is *linked* to a scanned representation of the 四庫全書 edition of the text

## Editions

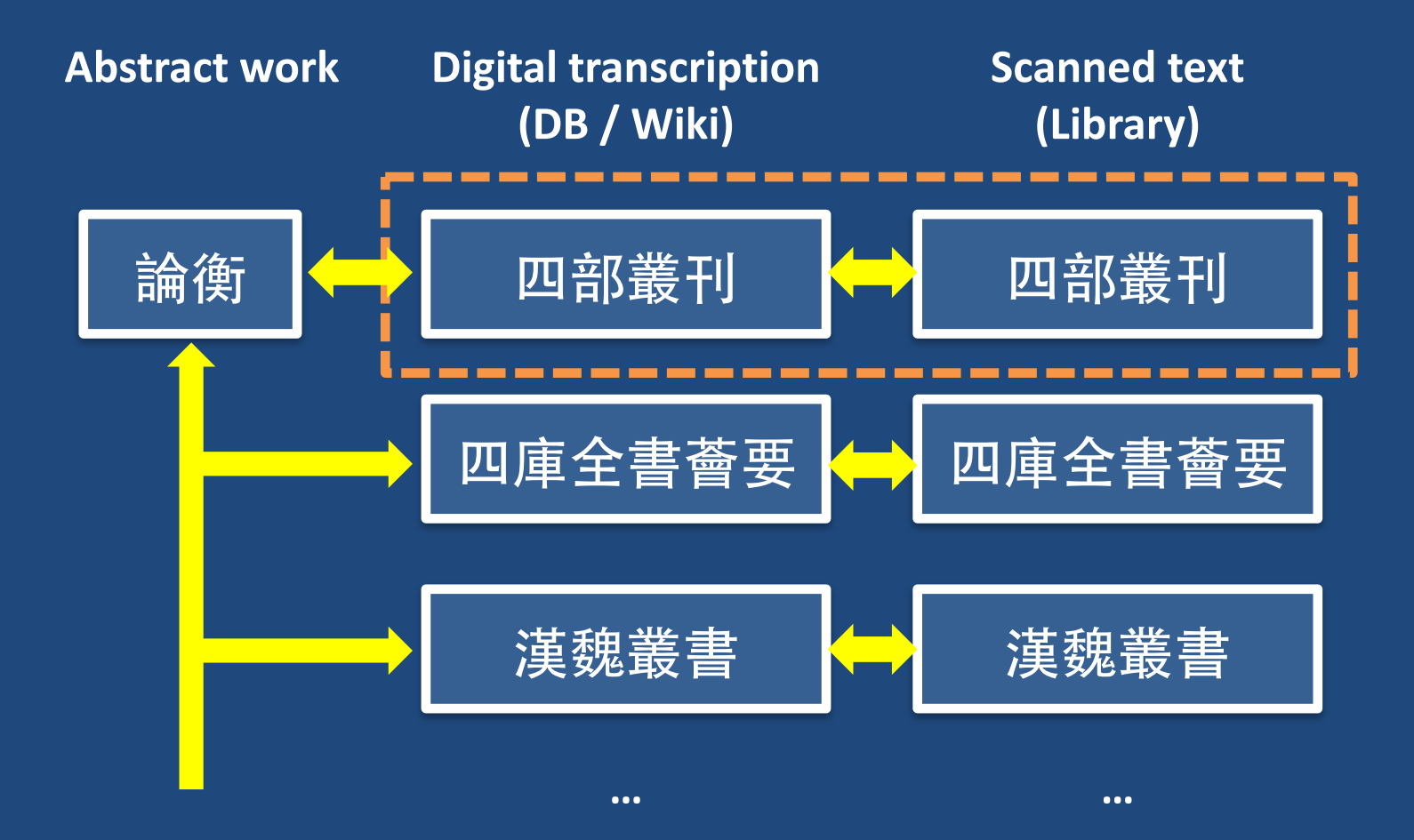

## Hands-on tutorial: Part I

### • Overview

- Setup
- Finding texts, searching in texts, locating in scans
- Special functions in the textual database
  - Parallels, translations, commentary
- Editing
- Plugins

• (Tutorial: "Practical introduction to ctext.org")

## Hands-on tutorial: Part II

- Text Tools plugin
- Textual analysis tools
  - N-gram counts
  - Text reuse identification using n-grams
  - Regular expressions
  - Cosine similarity
  - Principal Component Analysis
- Visualization tools
  - Network graphs
  - Heat maps
  - Charts
- (Tutorial: "Text Tools for ctext.org")

## **CTP URNs**

- URNs identify textual objects
- Finding:
  - Open contents page for the text
  - Look at bottom-right corner
  - CTP URNs always begin "ctp:..."

| be corrected.                |                                  |    |
|------------------------------|----------------------------------|----|
|                              |                                  |    |
|                              |                                  |    |
|                              |                                  |    |
|                              | URN: ctp:analect                 | ts |
| ia alta alagon               |                                  |    |
| s site, please<br>c download | Comments?<br>Suggestions? Please |    |

- Decoding:
  - Same as finding texts by title:
    - Paste URN into "Title search box"
    - Click "Search"
    - Contents page for that text will open

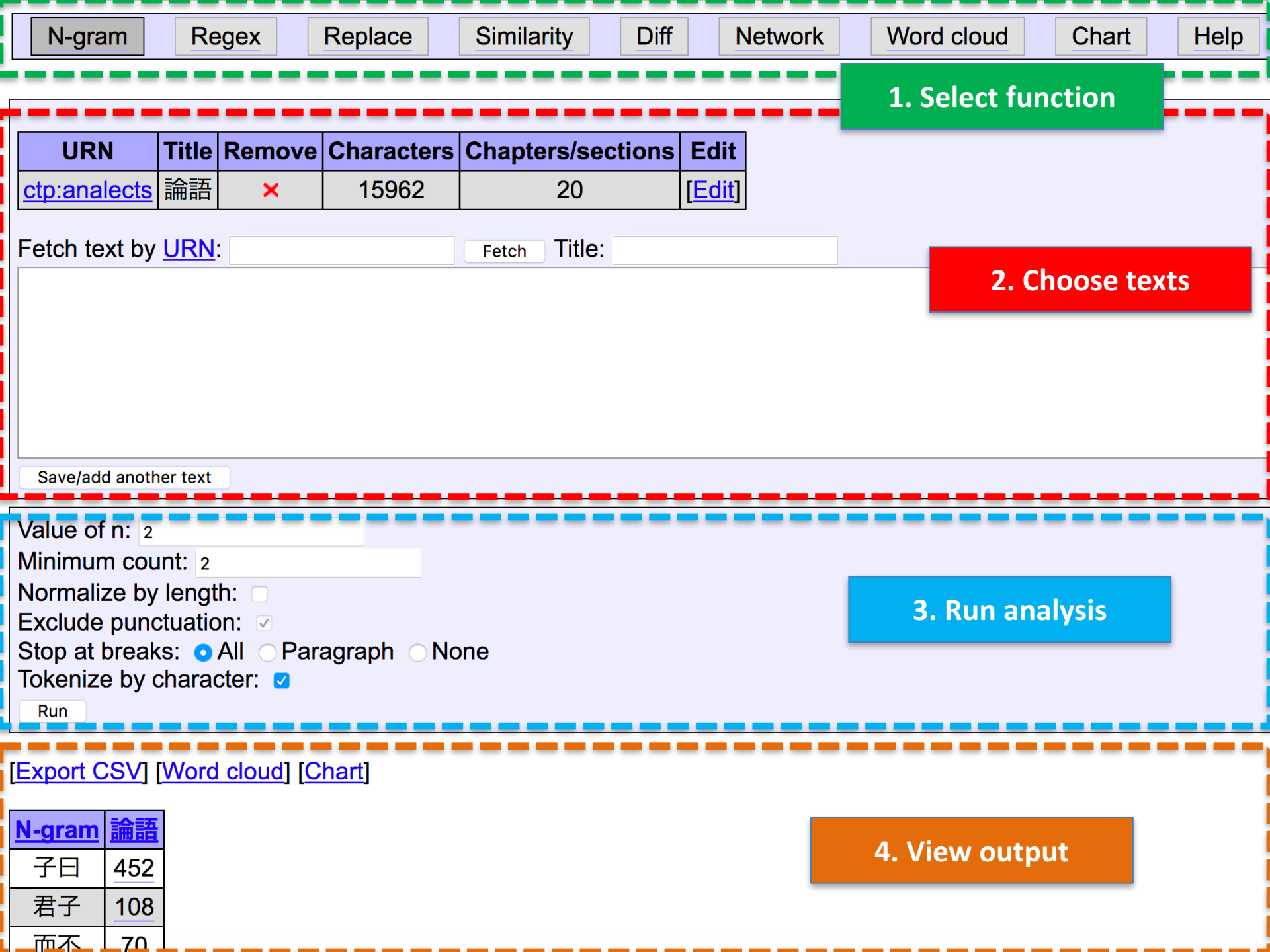

## Hands-on tutorial

https://dsturgeon.net/maraas